■安全上のご注意 必ずお守り下さい

▲ 注意 誤った取扱いをしたときに、家屋、家財の損害に結びつく可能性があります。

- ・家庭用の AC100V 以外では使わない。
- ✓ ・付属の AC アダプター以外は使わない。
  - ・屋外、油煙、湯気、湿気、ホコリの多い場所で使わない。火災の恐れがあります。

## ■使用上のご注意

- ・AC-1(以下本機)は、日本国内専用です。
- ・本機は、W i F i に接続してご使用下さい。
- ・本機は、開けないで下さい。無理に開けようとすると破損します。
- ・スマホの操作ボタンを押してからエアコンが作動するまでに約15秒、スマホに結果が表示されるまでに、それから約15秒かります。
- ・表示される温度は、±3℃、湿度は±10%の範囲で実際の温度、湿度と異なる場合が有ります。
- ・赤外線発信 LED はエアコンに向けて、途中に障害物が無いように取り付け、必ず動作試験をして下さい。
- ・全てのエアコンの動作を保証するものではありません。
- スマホ等への表示内容、エアコン信号の動作した結果、動作しなかった結果について弊社は一切の責任を負うことはできません。

## ■システムの概要

AC-1

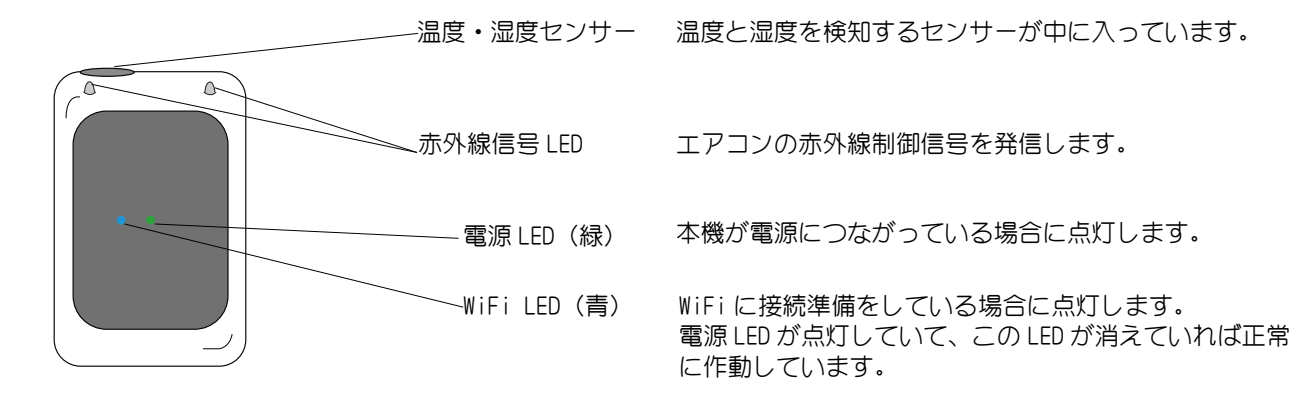

本機は、スマホやPCからクラウドに送ったエアコン操作のコマンドをクラウドから取得し、エアコン制御用の赤外線信号 にしてエアコンに向けて発信します。 本機の検知した温度と湿度はクラウドに送られ、過去24時間のグラフとしてスマホやPCから確認できます。 Web 画面へは、Web ブラウザ(インターネットエクスプローラやサファリ等)で下記URLにアクセス https://rx.esuto.co.jp/ac/login.php IDとパスワードを入力することによって表示できます。 ※最初に、本機とお客様のアクセスポイントとのWiFiの接続設定が必要です。(裏面参照) 対応無線LAN:802.11b/g/n,WPA/WPA2,WEP/TKIP/AES

※Web 画面は、管理用とグループ用の2タイプがあります。 9で始まる管理用 ID でログインすれば管理用画面。8で始まるグループ用 ID でログインすればグループ別の画面が表示されます。登録や変更は管理用画面でしかできません。 管理用画面での操作はヘルプをご覧ください。

メイン画面 (9 で始まる管理用 ID でログインした画面 )

| 89  | -1  | エリアー他   |       | 7—推    | グループー曲     |    |     | -7-8   |
|-----|-----|---------|-------|--------|------------|----|-----|--------|
|     | 85  | 197     | ゴループ  | 877    | レガート       | -  | 28  | -      |
| 8   | 201 | 1-4044H | 101   | VENS   |            | 22 | 49  | 0      |
|     | 202 | L4994F  | 101   | 82     | ÷:         | 21 | 35  | 0      |
| 0   | 203 | 2-44F   | 601   | いだング   | 1          | 22 | -43 | 9      |
| 6   | 204 | 5-44K   | 601   | -      | <b>*</b> 1 | 23 | 40  | 0      |
| 62- | 十洲市 |         | Liff- | -i-gen | )[         |    |     | 17:01- |

| エリア別画面(8 で始まるグループ ID でログインした画面 | j ) |
|--------------------------------|-----|
|--------------------------------|-----|

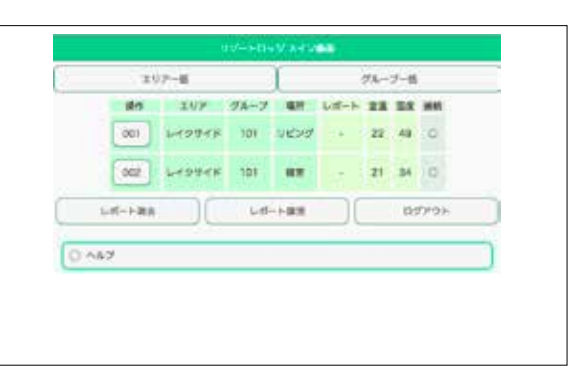

|                 | ↔   |  |
|-----------------|-----|--|
| $3.5$ mm $\sim$ | 5mm |  |

設置

壁に (人) 両面 激に

す。

す。

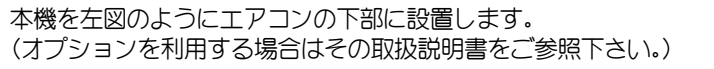

本機をエアコンに近づけて設置する場合は、エアコンの赤外線受光 部の場所によって、本機の位置やエアコンとの距離の調整が必要に なりますので、仮止めして、確実にエアコンが操作できることを確 認してから最終的な場所を決めます。

本機をエアコンから離れた場所に設置する場合は、赤外線LEDの先端がエアコンの方を向いて、間に何も遮るものが無い場所で、確実に赤外線が届いてエアコンが操作できることを確認して下さい。 赤外線の到達範囲は約5mです。

スマホから送信した信号は、直接エアコンに行くのではなくクラウドを経由するため、送信ボタンを押してから実際にエアコンが動作するまでは、最大 20 秒程度のタイムラグがあります。

取り付けは、壁面が木やクロス貼りの場合は付属のビスを使用しま

付属のビスは長いものが下地が石膏ボード用、短いものが木部用で

長いビスは、薄い間仕切り壁や壁の中に電線等がある場所は避けて 下さい。ビスの飛出し寸法は左の図を参照下さい。 ビスを本機の裏面のダルマ穴にひっかっけます。

上手く引っかからない場合はビスの出方を調節します。

壁に穴を開けられない場合は、市販の両面テープをご使用下さい。 (人に向かって落下する場所には設置しない。)

両面テープで止めた本機を外す際は、本体を引っ張らず、本機と壁の間にヘラ状ののものを挟んで、徐々に押し込んで剥がします。急激に強く引っ張ると壁面を傷める場合があります。

Automatic Street, Street, Stre

**₽** 8%

▲ 16%

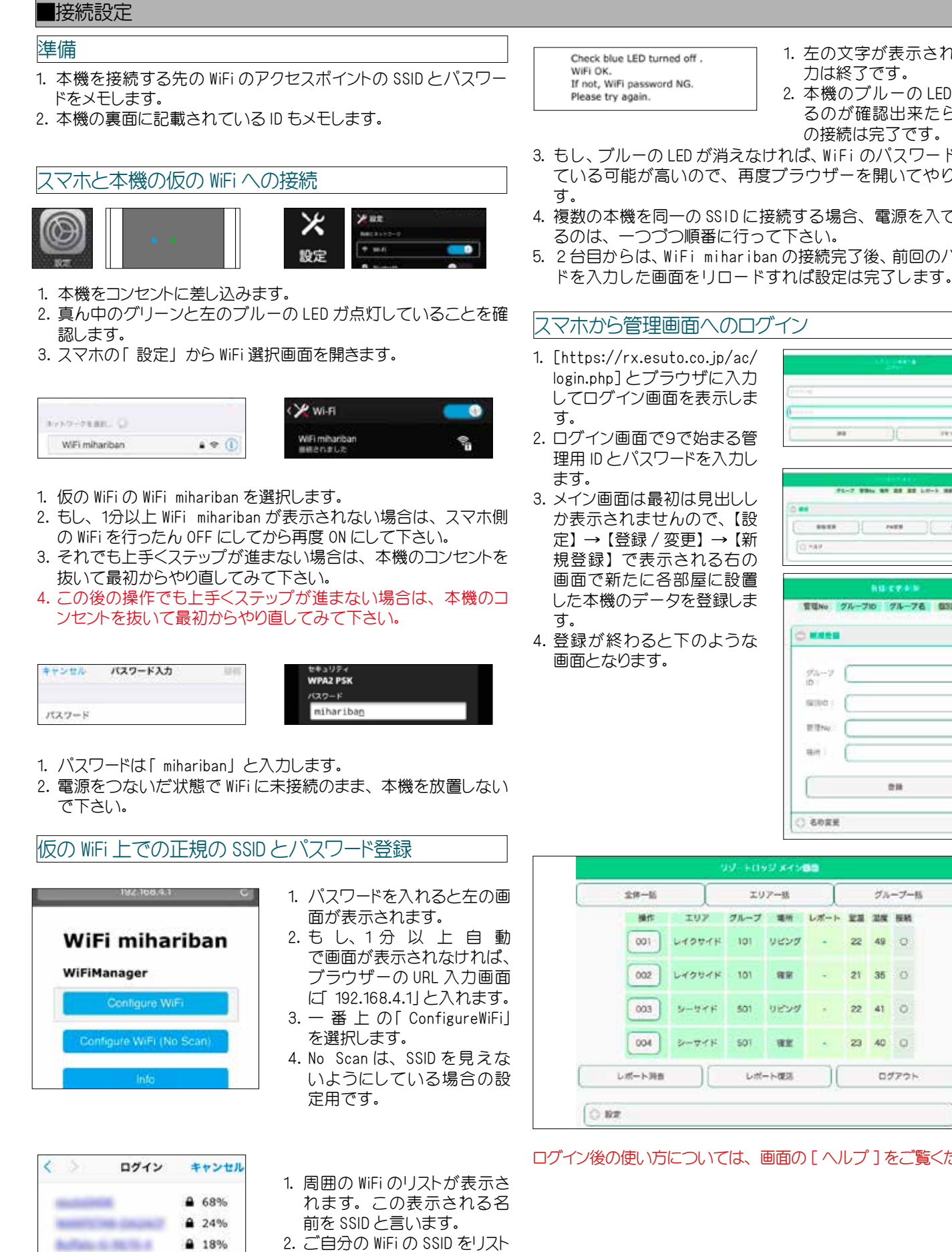

の中から選択します。

SSID が表示されます。 4. ご自分の WiFi のアクセスポイ ントのパスワードを入力しま

5.【SAVE】を押します。

ਰ.

3. SSIDの枠の中に選択した

|                                                                                                    |                                                                                                    |                                                                                                    | 保                                                           | 証                                                                                                    | 書                                                                                                    |                                                                                                    | 持込修                                                                                                    | 璭                                                                              |
|----------------------------------------------------------------------------------------------------|----------------------------------------------------------------------------------------------------|----------------------------------------------------------------------------------------------------|-------------------------------------------------------------|----------------------------------------------------------------------------------------------------|----------------------------------------------------------------------------------------------------|----------------------------------------------------------------------------------------------------|----------------------------------------------------------------------------------------------------|--------------------------------------------------------------------------------|
| この保<br>るもの                                                                                                    | 証書はお買い上げ<br>です。その場合はス                                                                                                    | の日から下記の期間中に故 本書をご提示の上、お買い                                                                                                    | 障が発生し<br>上げ販売店                                              | ,た場合に、<br>または、                                                                                                    | 、保証規定に記載し<br>株式会社エストまて                                                                                                    | した内容で無償(<br>「ご連絡下さい。                                                                                             | 多理を行うことをお                                                                                                    | 約束す                                                                            |
| 品名 品番                                                                                                    |                                                                                                    | エアコンの見張り番                                                                                                    | AC-1                                                        |                                                                                                    |                                                                                                    |                                                                                                    |                                                                                                    |                                                                                |
|                                                                                                    | 保証期間                                                                                                    | お買い上げ日から 3                                                                                                    | 年間                                                          |                                                                                                    |                                                                                                    |                                                                                                    |                                                                                                    |                                                                                |
| ま                                                                                                    | 買い上げ日                                                                                                    | 年                                                                                                    | 月                                                           | Β                                                                                                    |                                                                                                    |                                                                                                    |                                                                                                    |                                                                                |
| ŧ                                                                                                    | ご住所                                                                                                    | <br>〒                                                                                                    |                                                             |                                                                                                    |                                                                                                    |                                                                                                    |                                                                                                    |                                                                                |
| わ<br>  客<br>  様                                                                                                    | お名前                                                                                                    |                                                                                                    |                                                             |                                                                                                    |                                                                                                    |                                                                                                    | 様                                                                                                    |                                                                                |
| 12K                                                                                                    | 電話                                                                                                    |                                                                                                    |                                                             |                                                                                                    |                                                                                                    |                                                                                                    |                                                                                                    |                                                                                |
| 販                                                                                                    | 住所                                                                                                    |                                                                                                    |                                                             |                                                                                                    |                                                                                                    |                                                                                                    |                                                                                                    |                                                                                |
| 売店                                                                                                    | 店名                                                                                                    |                                                                                                    |                                                             |                                                                                                    |                                                                                                    |                                                                                                    |                                                                                                    |                                                                                |
| FŊ                                                                                                    | 電話                                                                                                    |                                                                                                    |                                                             |                                                                                                    |                                                                                                    |                                                                                                    |                                                                                                    |                                                                                |
| Z                                                                                                    | 株                                                                                                    | 式会社エスト 〒 432-806 <sup>-</sup>                                                                                                    | 1 静岡県浜                                                      | 〔松市西区〕                                                                                                    | 入野町 20027-6                                                                                                    | TEL053-440-77                                                                                                    | 708                                                                                                    |                                                                                |
| 場故作責保123112000112000112000112000112000112000112000112000112000112000112000112000112000112000112000112000112000112000112000112000112000112000112000112000112000112000112000112000112000112000112000112000112000112000112000112000112000112000112000112000112000112000112000112000112000112000000 | は、無償で修理またに<br>その他の事由により、<br>ことにより、発生し、<br>うたにより、発生し、<br>うたいこととします。<br>間内でも次の場合は<br>客様による使用上の誤<br>客様による輸送、移送<br>ために生じた故障。<br>震、水害、落雷その他<br>電圧等による故障。<br>書にお買い上げの年月<br>ビス約款                                                                                                    | 4、代品交換をさせていたたきま<br>、本製品が動作しなかったこと<br>たいかなる損害に関しても、当<br>す。<br>引料となります。<br>り、不当な修理、改造による故<br>時の落下、衝撃等、取扱いが適<br>の天変地変、火災、ガス害、塩<br>。<br>日、お客様名、販売店印がない                                           | kg。<br>、あるいは<br>社は、一切<br>障。<br>切でな<br>害、異<br>場合、            | 動の4.無お本本こ代ものおに                                                                                                    | たたし、販売店的<br>代用可能です。<br>低傷修理、有償修理の」<br>客様のご負担となり。<br>保証書は日本国内でで<br>書は再発行しませんの<br>の保証書は、本書に<br>品交換をお約束する<br>のではありません。<br>をしたたいただく」 | 、レシート等お員<br>いずれの場合も、<br>ます。<br>のみ有効です。<br>ので大切に保管下さ<br>明示した期間、条<br>もので、お客様に対<br>また、お客様に対<br>た個人情報は、そ<br>場合があります。 | い上げを証明するもの<br>反送のため運賃がかかる<br>い。<br>たかもとに無償修理、<br>法律上の権利をなんら<br>する販売者の責任を免<br>の後のアフターサービ                       | で<br>3場合は、<br>または、<br>制限するも<br>なのため                                            |
| - 1985以けまの余(サナート)総通<br>11. 2. 3. 2.1. 3.1.<br>11. 2. 3. 2.1. 3.1.<br>31. 31.<br>31. 31.                                                                                                    | (総則)<br>13様(以下「甲」)に将<br>15に基づき「エアコン(<br>下「本サービス」)を<br>15、「本サービス」)を<br>15、「本サービスが開始された<br>15、「な要更後の約款(<br>15、「な要更後の約款(<br>15、「な要更後の約款)<br>15、「ない」の情報をクラウド<br>15、「ない」の情報をクラウド<br>15、「ない」の情報をクラウド<br>15、「ない」の見知の見知の認<br>15、「ない」の契約期間<br>15、「ない」の契約期間<br>15、「ない」の契約期間<br>15、「ない」の契約期間<br>15、「ない」の契約期間<br>15、「ない」の契約期間<br>15、「ない」の契約期間<br>15、「ない」の契約<br>15、「ない」の契約<br>15、「ない」の契約<br>15、「ない」の契約<br>15、「ない」の契約<br>15、「ない」の契約<br>15、「ない」の契約<br>15、「ない」の契約<br>15、「ない」の契約<br>15、「ない」の契約<br>15、「ない」の契約<br>15、「ない」の契約<br>15、「ない」の契約<br>15、「ない」の契約<br>15、「ない」の契約<br>15、「ない」の契約<br>15、「ない」の契約<br>15、「ない」の契約<br>15、「ない」の<br>15、「ない」の<br>15、 | 株式会社エスト(以下「乙」)は<br>の見張り番」AC-1(以下「本機<br>是供致します。<br>時点で、甲はこの約款に同意し<br>があります。この場合には、料<br>こよります。<br>をインターネットに接続するこ<br>に送信し、この情報を元に、こ<br>信号とを提供するための、デー<br>可能にすることによって構成され<br>別<br>ービス終了日までに、甲または | 、この約<br>)のサービ<br>たものと見<br>住 その他の<br>ことに、Veb に<br>います。<br>ら解 | 2.<br>の<br>ス<br>第5<br>一<br>版<br>1.<br>ゼ<br>2.<br>「<br>次<br>第5<br>一<br>の<br>、<br>第5<br>一<br>、<br>第5<br>一<br>の<br>、<br>、<br>第5<br>一<br>、<br>、<br>第<br>5<br>一<br>、<br>、<br>、<br>、<br>、<br>第<br>5<br>一<br>、<br>、<br>、<br>、<br>、<br>、<br>、<br>、<br>、<br>、<br>、<br>、<br>、 |                                                                                                    | 国新に際して、こは<br>の利用料3,600円<br>後3年間、本機が本<br>通常の使用状態であ<br>のための運賃は甲の<br>えた場合の故障は、<br>是供による結果によ<br>しいません。<br>の注意をもってサー  | 、1ヶ月前に甲に通知<br>(税別)を前払いで支<br>サービスを実現するた<br>煤障した場合は、無償で<br>)負担とします。<br>有料で修理または、交<br>、つて発生する如何なる<br>-バーの個人情報の保護 | 、<br>甲は、<br>、<br>一<br>一<br>一<br>一<br>一<br>一<br>一<br>一<br>一<br>一<br>一<br>一<br>一 |

| 電源 電圧 | AC 電源アダプタ 5V 2.0A      | 外形寸法 | 80x120x30mm(突起部除<)                      |  |  |  |  |
|-------|------------------------|------|-----------------------------------------|--|--|--|--|
| 消費電力  | 最大 2W                  | 質量   | 145g                                    |  |  |  |  |
| 温湿度環境 | 0°~40℃ 20%~80%(結露なきこと) | センサ  | 温度・湿度センサー(誤差 温度±3℃ 湿度± 10%以内)           |  |  |  |  |
| 材質    | ABS ポリカーボネイト           | WiFi | IEEE 802.11.b/g/n WPA/WPA2 WEP/TKIP/AES |  |  |  |  |